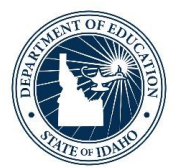

## How to Set Up Public IP Ranges

The login location for students can be controlled by specifying public IP addresses. The start IP address and End IP address fields define a range of allowable IP addresses from which users can login to Istation and be considered "On Campus". For Oral Reading Fluency to be accessible; Public IP ranges must be set.

| <ul><li>Step 1: For District managers after logging into istation.com select the administration tab at the top of the page.</li><li>For charter school campus managers this will be on the left hand side.</li></ul>                                                                                                | Search: People and Campuses V<br>Istation Home Report Administration Campus Classroom Toolbox Boards                                                                                                    |
|----------------------------------------------------------------------------------------------------|----------------------------------------------------------------------------------------------------|
| Step 2: In the left menu, select Public IP Ranges.                                                                                                    | Administration  Campus Administration  Import & Roster Management  Public IP Ranges  Single Sign-On Settings  Student Groups  Subscriptions                                                                                                    |
| <b>Step 3</b> : The public IP ranges<br>page will show the current<br>public IP ranges input, if any.<br>Select <b>Add New IPv4</b><br><b>Range.</b> This will prompt a<br>new box that allows you to<br>add a new IP Range by the<br>Start & End IP address or the<br>CIDR block. Once done click<br>add IP range. | Public IP Ranges         for         The login location for students can be controlled by specifying public IP addresses. The Start IP Address and End IP Address fields define a range diavable IP addresses in oth fields.         For a campus or district to use ISIP Assessments on the Web, login controls must be entered or inherited. These restrictions are to prevent students from taking an assessment outside the classroom.         Current IP Ranges         Start IP Address       End IP Address         IN Existing IP Ranges         No Existing IP Ranges |

| <b>Step 4:</b> Once you've added the range(s) needed you will be asked to save changes or cancel to remove.                                                                                                    | <page-header>         Participation procession         Jo         To provide the device state on the controlled by specifying public P addresses. The State IP Address and E addresses and e addresses in the state on the state on a date on a date</page-header> |
|----------------------------------------------------------------------------------------------------|----------------------------------------------------------------------------------------------------|
| <b>Step 5:</b> In order for the rest<br>of the district to inherit the<br>new ranges created. You will<br>need to propagate them.<br>Select the <b>Administration</b><br>tab at the top of the page.<br>Note: For Charter Schools<br>you do not need to continue<br>to step 6. | Search: People and Campuses V<br>Home Report Administration Campus Classroom Toolbox Boards                                                                                                    |
| <b>Step 6:</b> Look for the pencil & paper icon halfway down the page. <b>Select the icon</b> . A new page will prompt.<br>On the next page select <b>Edit District Defaults</b> .                                                                                             | Administration       Sample School District         > Organization Information       Managers       2         > Import & Roster Management       View Manager       2         > Public IP Ranges       Organization Hierarchy       View Campus         > Student Groups       Student Groups       Sample School District         > Subscriptions       On Demand Assessments       Sample School District                                                                                                    |
| At the bottom of this page<br>you will find Campus<br>Propagation. <b>Check the box</b><br>at the bottom of the page and<br>then click <b>Update District</b><br><b>information.</b>                                                                                           | About       Image: Comparization is Sample district         Image: Comparization is Sample district       Image: Comparise Comparise Comparis                            |

For technical support please contact: Istation Support 1866-883-7323, option 2, <a href="mailto:support@istation.com">support@istation.com</a>. Monday-Friday 6:00 am- 5:30 pm MST.